# Service Manual for R330H Desktop POS Printer

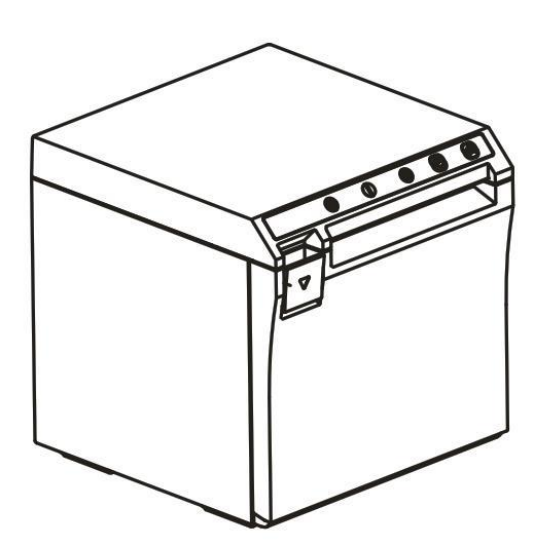

# **Record of Changes**

| Version | Date | Content of Change | Made by | Reviewed | Approved |
|---------|------|-------------------|---------|----------|----------|
|         |      |                   |         | by       | by       |
|         |      |                   |         |          |          |
|         |      |                   |         |          |          |
|         |      |                   |         |          |          |
|         |      |                   |         |          |          |
|         |      |                   |         |          |          |
|         |      |                   |         |          |          |
|         |      |                   |         |          |          |
|         |      |                   |         |          |          |
|         |      |                   |         |          |          |
|         |      |                   |         |          |          |
|         |      |                   |         |          |          |
|         |      |                   |         |          |          |
|         |      |                   |         |          |          |

## **Table of Contents**

| Notes for Maintenance                                  | 5  |
|--------------------------------------------------------|----|
| 1. Characteristics of the Printer                      | 6  |
| 1.1 Overview                                           | 6  |
| 1.2 Main Characteristics                               | 6  |
| 1.3 Technical Parameters                               | 7  |
| 2. Appearance and Components                           |    |
| 2.1 Outer Appearance of the Product                    |    |
| 2.2 Connecting Diagram for Components of Control Panel | 10 |
| 2.3 Interfaces of the Printer                          | 12 |
| 2.3.1 Interface for power supply                       | 12 |
| 2.3.2 Interface for Cash drawer                        |    |
| 2.3.3 USB interface                                    | 13 |
| 2.3.4 Serial interface                                 |    |
| 2.3.5 Ethernet interface                               |    |
| 3. Keys, Buttons, Indicators and Functions             |    |
| 3.1 Paper Feed Key                                     |    |
| 3.2 Power Key                                          | 15 |
| 3.3 Power Indicator                                    | 15 |
| 3.4 Status Indicator                                   | 15 |
| 3.5 Paper Lacking Indicator                            | 15 |
| 3.6 Description of the Printer's Status                |    |
| 4. Installation and Use                                |    |
| 4.1 Connection of Interfaces                           |    |
| 4.1.1 Connecting to power adaptor                      | 16 |
| 4.1.2 Connecting to cable                              | 17 |
| 4.1.3 Connecting to Cash drawer                        |    |
| 4.2 Load of Paper Roll                                 | 17 |

| 5.Guide   | on Trouble-shooting                                                  | 19 |
|-----------|----------------------------------------------------------------------|----|
| 5.1 P     | Power Supply                                                         | 19 |
| 5.2 P     | Printing                                                             | 19 |
| 5.3 P     | aper Feed                                                            | 20 |
| 5.4 C     | Cash drawer                                                          | 20 |
| 5.5 II    | ndicator/Buzzer                                                      | 21 |
| 5.6 C     | Communication                                                        | 21 |
| 5.7 P     | aper Cutting                                                         | 22 |
| 6.Dismar  | ntlement and Assembly of Main Parts                                  | 23 |
| 6.1 D     | Dismantlement of the Printer                                         | 23 |
| 6.1.      | 1 Dismantlement of the base of the printer                           | 23 |
| 6.1.      | 2 Dismantlement of front cover of the printer                        | 24 |
| 6.1.      | 3 Dismantlement of flip cover of the printer                         | 26 |
| 6.1.4     | 4 Dismantlement of the main-board and interface board of the printer | 27 |
| 6.2 A     | Assembly of the Printer                                              | 29 |
| 7.Cleanir | ng of the Printer                                                    | 30 |
| 7.1 C     | Cleaning of Printing Head                                            | 30 |
| 7.2 C     | Cleaning of Sensor, Rubber Roller and Paper Path                     | 30 |
| Append    | lix: Exploded View of the Printer                                    | 31 |
| 1.List    | of Parts of the Printer                                              | 31 |
| 2.Exp     | bloded View of the Whole Unit of the Printer                         | 34 |
| 3.Exp     | bloded View of the Cartridge of the Printer                          | 35 |

## Notes for Maintenance

Prior to operation and use of the printer, read the following notes carefully:

#### 1. Safety warning

Warning: The printing head is a heating part, do not touch it or parts neighboring it while printing or when printing is just over.

Warning: Do not touch the printing head and the connecting parts lest the printing head be damaged by static electricity.

#### 2. Notes for attention

1) The steps narrated in the manual shall be followed in trouble-shooting.

2) Pull and plug of the communication cable, change of the printing head and maintenance of the printer is prohibited with power on before the printer and the computer is turned off;

3) Take care to prevent from static electricity in processing the printing head or other electronic parts and elements;

4) The time interval between power on and power off of the printer shall not be less than 20 seconds;

5) The printer shall not run when there's no paper in it, otherwise the rubber roller for printing and the printing head will be damaged seriously;

6) While printing effect meets use requirements, the user is recommended set printing concentration of lower grade so as to improve service life of the printing head.

## 1. Characteristics of the Printer

#### 1.1 Overview

This printer is a thermal note printer equipped with automatic cutter, it has the characteristics of high printing quality, high speed and high stability and it can be applied in commercial POS system and catering industry and so on widely where on-site real-time printing of notes is required. It can be connected to other devices through serial, USB, Ethernet, Bluetooth and WIFI interfaces, and the drivers for Windows XP/Windows 7/Windows 8/Windows 10/Linux are provided for it.

#### **1.2 Main Characteristics**

- Automatic paper cutting
- Low-noise and high-speed printing
- Design of easy-drop-in-paper-load structure is adopted
- Over-heated protection of the printing head is supported
- •Printing of marking paper and continuous paper is supported
- •Compatible for paper of several width
- •Cash drawer control is supported
- •Communication interface is optional
- Over-heated protection of the printing head and prevention of cutter jam are supported
- Online upgrade of IAP is supported

#### **1.3 Technical Parameters**

| Model                    | R330H                                                                                                    |
|--------------------------|----------------------------------------------------------------------------------------------------|
| Color                    | Black                                                                                                    |
| Printing mode            | Direct row-type thermal printing                                                                                                    |
| Printing speed           | 300mm/s                                                                                                    |
| Width of paper roll      | 58mm(57.5±0.5mm),80mm(79.5±0.5mm),83mm(82.5±0.5mm)                                                                                                    |
| Paper roll               | ID MinΦ13mm, OD Max Φ83mm                                                                                                    |
| Thickness of paper       | 0.06-0.08mm                                                                                                    |
| Printing width           | 52/72/80±0.5mm (can be adjusted through command)                                                                                                    |
| Paper-out mode           | "Front paper out" and "Upper paper out" dual directions adjustable (can be adjusted through placement direction)                                           |
| Printing density         | 576 dots/line or 510 dots/line                                                                                                    |
| Space of rows            | 3.75mm (adjusted through command)                                                                                                    |
| Printing command         | Compatible with ESC/POS command                                                                                                    |
| Type of interface        | USB+network port,USB+serial port,USB+serial                                                                                                    |
|                          | port+Bluetooth(optional),USB+serial port+WIFI(optional)                                                                                                    |
|                          | ANK character, Font A:1.5mm×3.0mm (12×24 dots)                                                                                                    |
| Size of character:       | Font B:1.1mm×2.1mm (9×17 dots)                                                                                                    |
|                          | Simplified/traditional:3.0mm×3.0mm (24×24 dots)                                                                                                    |
| Graph                    | Mono-color BMP image files and so on can be downloaded to FLASH                                                                                            |
| Type of bar code:        | UPC-A/UPC-E/JAN13(EAN13)/JAN8(EAN8)/CODE39/ITF/CODABAR/<br>CODE93/CODE128                                                                                  |
| QR code:                 | QR Code,PDF417                                                                                                    |
| The Number of column     | Font A - 42 columns or 48 columns/Font B - 56 columns or 64 columns /<br>Simplified/traditional - 21 columns or 24 columns                                 |
| Extended character table | PC437(Std.Europe), (Katakana)\n PC850(Multilingual), PC860(Portugal), PC863<br>(Canadian), PC865(Nordic), (West Europe), (Greek), (Hebrew), (East Europe), |

|                           | (Iran), (WPC1252), PC866(Cyrillic#2), PC852(Latin2), (PC858), (IranII),             |
|---------------------------|-------------------------------------------------------------------------------------|
|                           | (Latvian), (Arabic), (PT1511251)                                                    |
|                           |                                                                                     |
| Reliability               | Service life of the cartridge is 100 kilometers and that of the cutter is 1 million |
|                           | times                                                                               |
| Paper-cutting mode        | Semi-cutting                                                                        |
| Paper detection           | Photoelectric sensor                                                                |
| Black-label positioning   | Supported                                                                           |
| Input buffer              | 64Kbytes                                                                            |
| NV Flash                  | 256Kbytes                                                                           |
| Voltage input of adaptor  | AC 100-240V/50~60Hz                                                                 |
| Voltage output of adaptor | DC 24V/2.5A                                                                         |
| Control of Cash drawer    | DC 24V/1A                                                                           |
| Working environment       | Temperature:0~45°C, Humidity:10~80°C (non-condensing)                               |
| Storage environment       | Temperature: -10~60°C, Humidity:10~90°C                                             |
| Operating system          | Win 2000 /Win 2003 /Win XP /Win Vista/Win 7 /Win 8/ Win 10 /Linux                   |
| Physical dimension        | 133*126*130mm (L*W*H)                                                               |
| Net weight                | 1.12kg                                                                              |

## 2. Appearance and Components

#### 2.1 Appearance of the Product

- 1--Cutter and moving knife set
- 2--Rack of cartridge
- 3--Flip cover
- 4--Partition board
- 5--Base
- 6--Front cover
- 7--FEED Paper feed key
- 8--POWER Power key
- 9--POWER Power indicator
- 10--ERROR Status indicator
- 11--PAPER Paper lacking indicator
- 12--Fixed knife set
- 13--Rubber roller
- 14--Gear of rubber roller
- 15--Cover-opening button
- 16--Communication interface
- (Ethernet/serial interface)
- 17--USB Interface
- 18--Power interface
- 19--Cash drawer interface

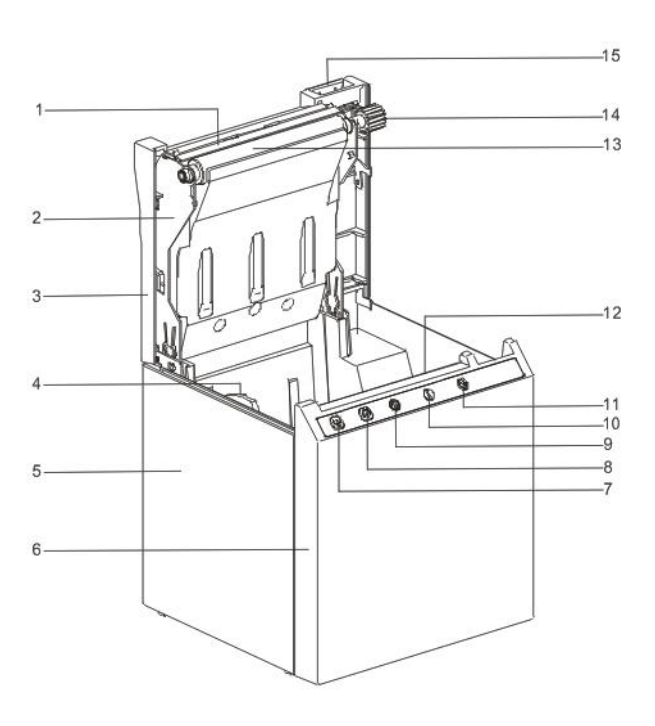

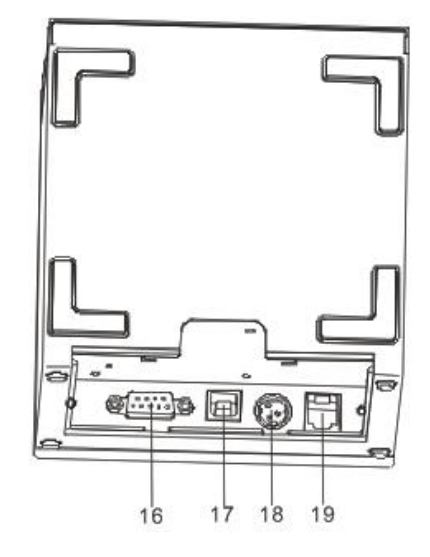

#### 2.2 Connecting Diagram for Components of the Control Panel

The printer composed of main control board, printing cartridge, cutter, keys and buttons is connected to the mainboard via connectors or pinboard, and the following is the connecting diagram of USB+network interface and USB+serial interface control panel assembly:

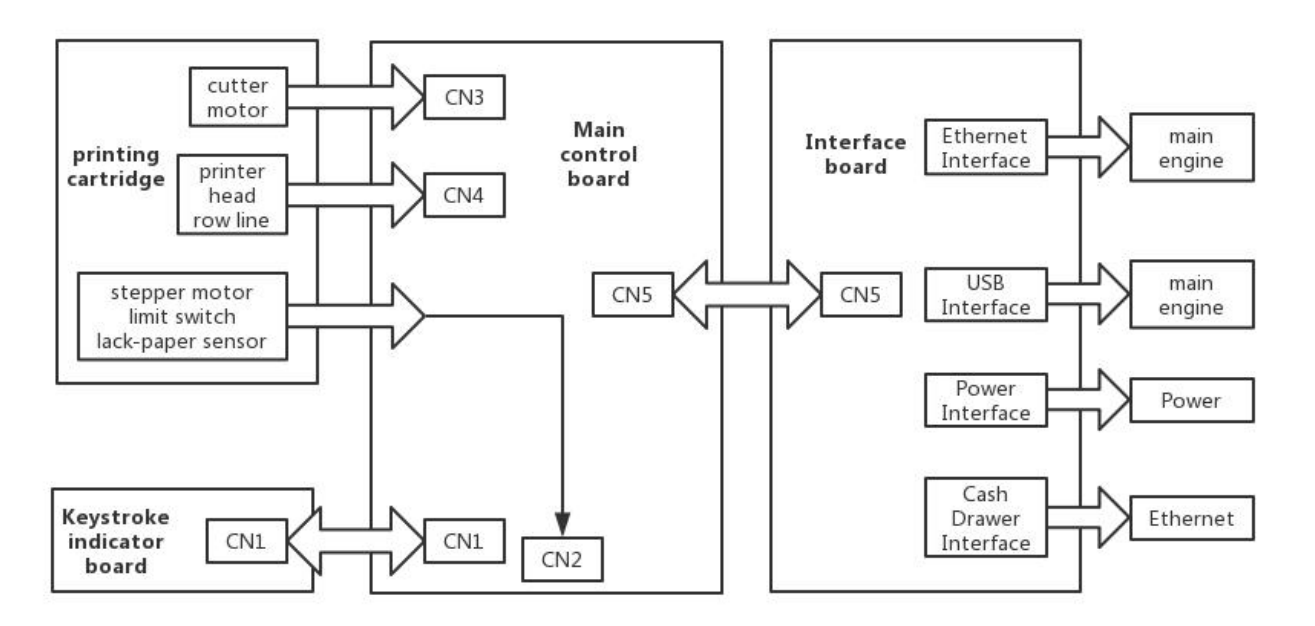

Fig 2.2.1 Connection Diagram of USB+ Network Interface Control Panel

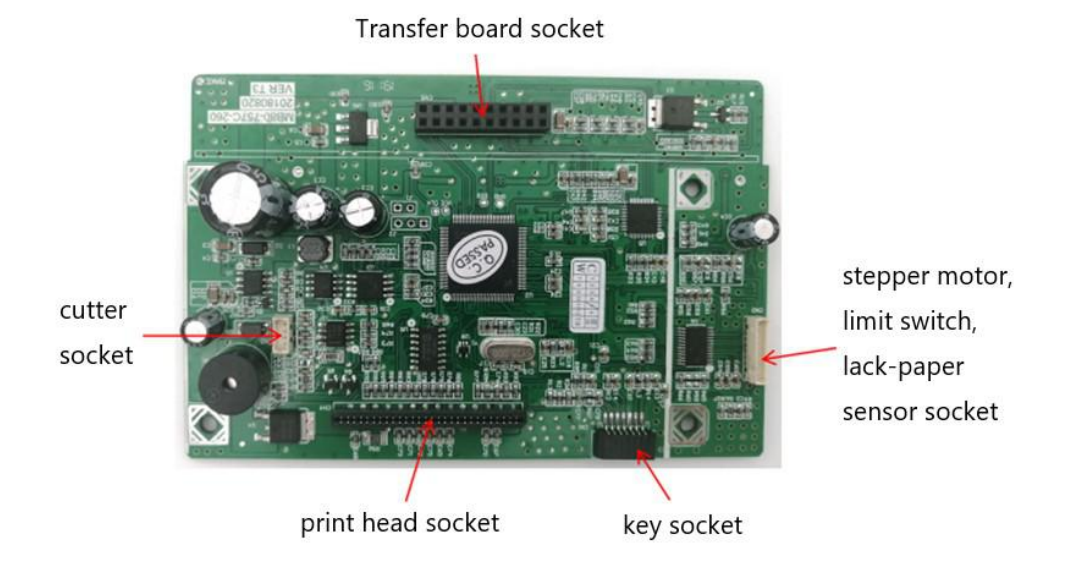

Fig 2.2.2 Position Diagram for USB+ Network Interface Control Panel

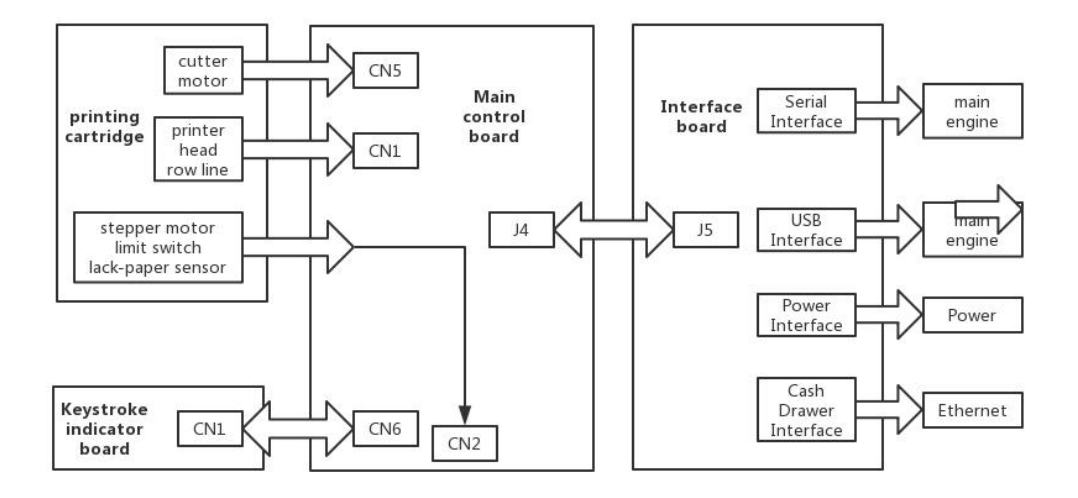

Fig 2.2.3 Connection Diagram for USB+Serial Interface Control Panel

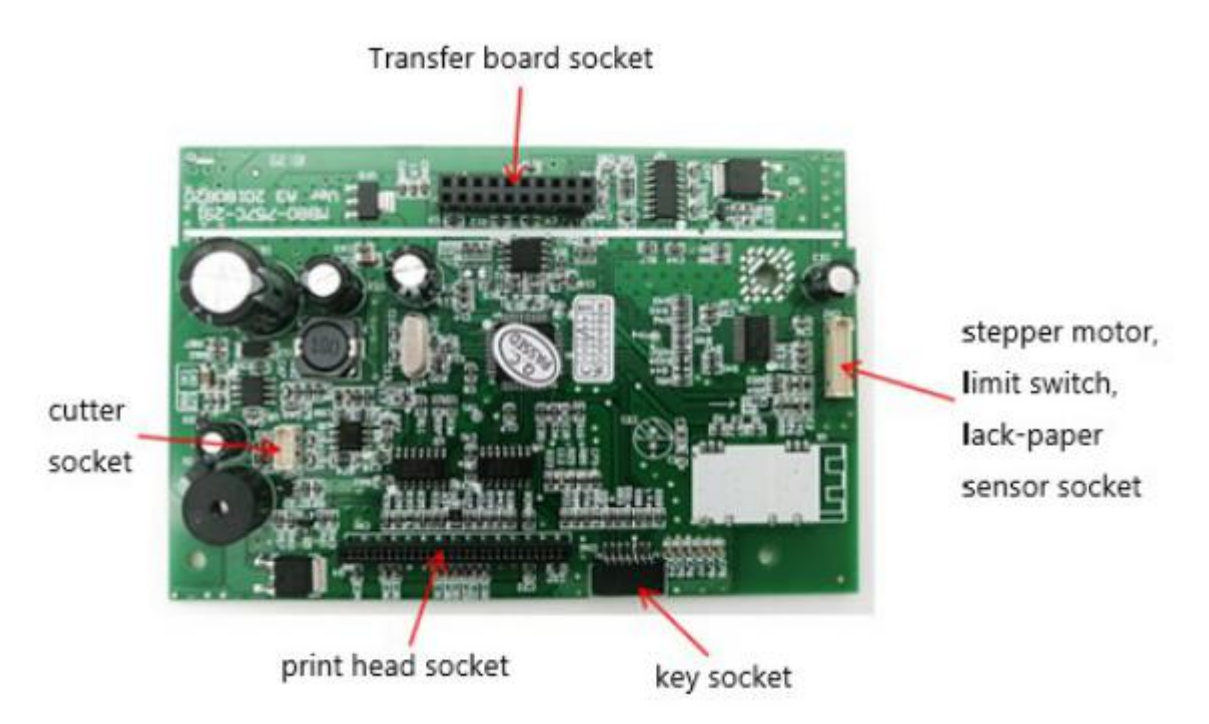

Fig 2.2.4 Position Diagram for USB+ Serial Interface Control Panel

#### **2.3 Interfaces of the Printer**

#### 2.3.1 Power interface

| PIN   | SIGNAL NAME |       |
|-------|-------------|-------|
| 1     | +24V        |       |
| 2     | GND         |       |
| 3     | N.C         | +24V  |
| SHELL | F.G         | FGGND |

#### 2.3.2 Interface of Cash drawer

Cashier-box control: 6-line RJ-11 socket, output DC 24V/1A power signals to drive actions of Cash drawer.

| PIN | SIGNAL NAME |
|-----|-------------|
| 1   | FGND        |
| 2   | Drawer 1    |
| 3   | SW          |
| 4   | CASH        |
| 5   | Drawer 2    |
| 6   | GND         |

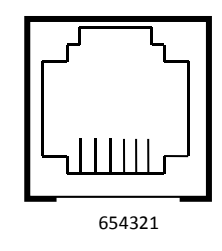

### 2.3.3 USB interface

| PIN | SIGNAL NAME |
|-----|-------------|
| 1   | VBUS        |
| 2   | D- (DATA-)  |
| 3   | D+ (DATA+)  |
| 4   | GND         |

|        |               | J                     |
|--------|---------------|-----------------------|
| 12<br> |               | ļ                     |
| 3      | 4             | ſ                     |
|        | 2<br>arm<br>3 | 2 1<br>www.armsky.net |

### 2.3.4 Serial interface

| PIN | SIGNAL NAME |
|-----|-------------|
| 1   | -           |
| 2   | TXD         |
| 3   | RXD         |
| 4   | -           |
| 5   | GND         |
| 6   | DSR         |
| 7   | -           |
| 8   | CTS         |
| 9   | -           |

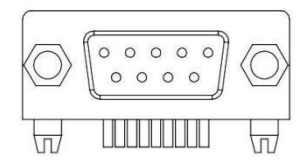

## 2.3.5 Network interface

| PIN | SIGNAL NAME |
|-----|-------------|
| 1   | TD+         |
| 2   | TD-         |
| 3   | RD+         |
| 4   | TXC         |
| 5   | RCT         |
| 6   | RD-         |
| 7,8 | -           |
| 9   | GREEN+      |
| 10  | GREEN -     |
| 11  | YELLOW+     |
| 12  | YELLOW-     |

|    | لے | 0 | Ð |
|----|----|---|---|
| ПП | ПП | T | Π |

## 3、Keys, Buttons, Indicators and Functions

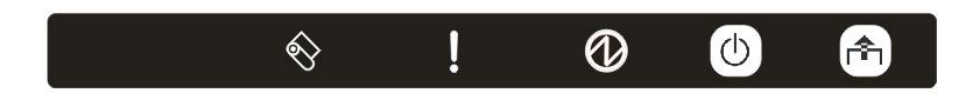

## 3.1 Paper-feed key (

When the printer does not alarm, press the key to feed paper, and hold it to feed paper continuously.

## 3.2 Power key ( $\bigcirc$ )

Press this key 1-2 seconds to turn on/off the printer.

#### 3.3 Power indicator (🛈 )

The indicator light is blue in color. When it is on, the power of the printer is turned on, and when it is off, the power of the printer is turned off.

## 3.4 Status indicator (•)

The indicator light is red in color.

## 3.5 Paper-lacking indicator ( $\bigotimes$ )

The indicator light is red in color.

| Operating Condition                      | Flash Mode        | LED                                               |
|------------------------------------------|-------------------|---------------------------------------------------|
| Closed roll paper<br>cover with paper    | Error<br>Paper    | No lights                                         |
| Closed roll paper<br>cover without paper | Error<br>Paper t2 | Paper LED flashing at t<br>=t1+t2                 |
| Opened roll paper<br>cover without paper | Error Paper       | Error LED and Paper<br>LED on                     |
| Opened roll paper<br>cover with paper    | Error t2 Paper    | Paper LED on and Error<br>LED flashing at t=t1+t2 |
| Cutter fails to<br>operate               | Error t1 t2 Paper | Error LED flashing at a faster speed              |
| Thermal head<br>overtemperature          | Error t1<br>Paper | Error LED flashing at a faster speed              |

#### 3.6 Description of the printer's status

• Status of errors

Including overheating of the printing head, cover opening, paper lacking, cutter jam and paper jam, etc.

• Standby status

No error, no printing, no paper feed, waiting for printing task of the printer.

• Printing status

The process from start to end of printing the contents after the printing contents are received.

• Paper-out status

The process from paper out to paper cutting after printing is over.

## 4、 Installation and Use

#### 4.1 Connection of Interfaces

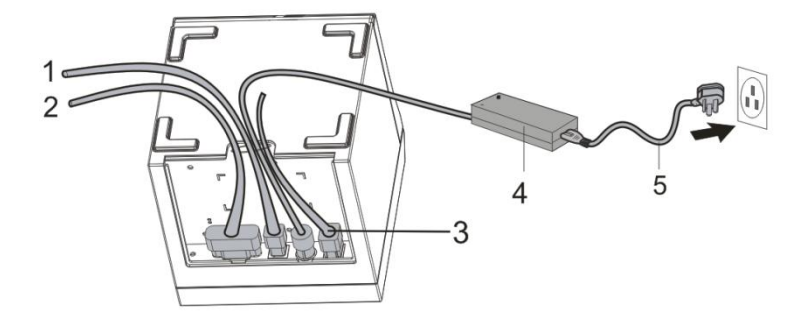

1.USB cable 2. Serial cable/network cable 3. Cash drawer cable 4. Power adaptor 5. Power cable

#### 4.1.1 Connecting to power adaptor

1) Confirm that the power switch of the printer is in off state;

2) Insert the cable plug of the power adaptor into the power interface at the rear of the printer with the flat and straight facing upwards;

- 3) Turn on the input power of the power adaptor;
- 4) Be cautious in inserting and pulling the power adaptor, or it is easily damaged.

# $\triangle$ Cautions:

1) Use the dedicated power adaptor or an equivalent product;

2) While inserting or pulling the plug of the power adaptor, be sure to hold the connector's housing of the plug, and avoid pulling the cable with force;

3) Avoid dragging the cable of the power adaptor, or the cable may be damaged and a fire or electrical shock may be caused;

4) Avoid putting the power adaptor around any over-heated device, or the surface of the cable may be melted and a fire or electrical shock may be caused.

5) Cut off the power source of the printer's power adaptor if the printer is not used for a long time.

4.1.2 Connecting to interface cable

1) Confirm that the power switch of the printer is in off state;

2) Insert the interface cable into a matching interface, and fix it with the screw or snap spring on the plug;

3) Connect the other end of the interface cable to the main engine.

4.1.3 Connecting to Cash drawer

1) Confirm that the power switch of the printer is in off state;

2) Insert the connecting cable of the Cash drawer into the interface for the Cash drawer at the rear of the printer.

Warning: The interface of the Cash drawer can only be connected to a Cash drawer device with voltage of 24V/1A (and telephone line shall not be connected).

#### 4.2 Load of Paper Roll

After the power adaptor is connected to the interface cable, media can be loaded for printing, and confirm the specification of the paper used by the printer before printing. Choose the partition board as per the specification of the paper to be used.

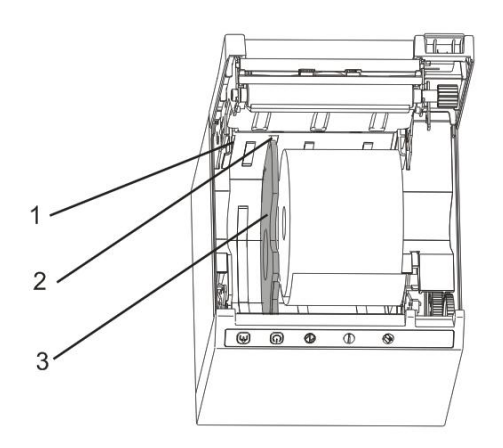

1.Card slot 12. Card slot 23. Partition board

Choose a suitable position according to the width of the paper, and insert the partition board downward vertically (Note: the partition board is mounted at the position of card slot 1 by default)

Notes: The partition board is in card slot 1: The paper roll with width of 80mm(79.5±0.5mm) is supported.

The partition board is in card slot 2: The paper roll with width of 58mm(57.5±0.5mm) is supported.

Partition board is not mounted: The paper roll with width of 83mm(82.5±0.5mm) is supported.

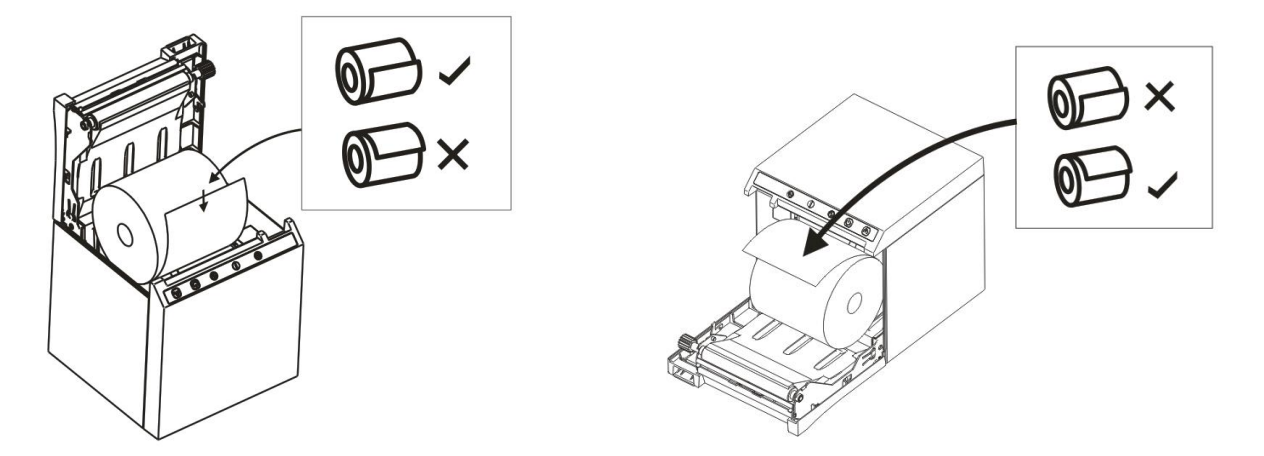

Choose paper loading mode according to the laying direction of the printer.

1)Turn off the power of the printer;

2)Turn on the cover-opening button, and open the flip cover of the printer;

3)Place the paper roll into the printer, minding the laying direction of the paper roll.

4)Close the flip cover of the printer.

## **5**、Guide on Trouble-shooting

In case any fault occurs for the printer, it can be handled in accordance with this chapter, If the fault cannot be solved in this way, contact the dealer or the manufacturer.

#### 5.1 Power Supply

| Fault           | Possible cause                                    | Solution                        |
|-----------------|---------------------------------------------------|---------------------------------|
|                 | AC/DC power adaptor is not connected properly     | Connect the power adaptor again |
| Power indicator | AC/DC power adaptor is in fault                   | Change the power adaptor        |
| is not on       | Power supply circuit on the mainboard is in fault | Repair or change the mainboard  |
|                 | Lamp panel is in fault                            | Repair or change the lamp panel |

#### 5.2 Printing

| Fault                        | Possible cause                          | Solution                                                  |
|------------------------------|-----------------------------------------|-----------------------------------------------------------|
|                              | Printing paper is not loaded correctly  | Load printing paper as per the requirements in the manual |
|                              | Paper type is not correct               | Use thermal paper for printing                            |
| Print out empty              | Printing head is damaged                | Change the printing head                                  |
| paper                        | The mainboard is damaged                | Repair or change the mainboard                            |
|                              | Printing paper is not loaded correctly  | Load printing paper as per the requirements in the manual |
|                              | Paper quality is poor                   | Use paper with equivalent quality                         |
| Printing quality is poor/dim | Setting is not correct                  | Improve printing concentration                            |
|                              | The printing head is damaged            | Change printing head                                      |
| Printing dirt                | Paper is dirty or paper quality is poor | Check or change printing paper                            |
|                              | The printing head is dirty              | Use alcohol to clean printing head                        |

## 5.3 Paper Feed

| Fault                                                  | Possible cause                         | Solution                                                                                 |
|--------------------------------------------------------|----------------------------------------|------------------------------------------------------------------------------------------|
| Paper does not<br>enter or paper feed<br>is not normal | The printer is jammed with paper       | Remove the jammed paper and load the printing paper as per the requirement in the manual |
|                                                        | The gear is damaged                    | Change the gear                                                                          |
|                                                        | The mainboard is damaged               | Repair or change the mainboard                                                           |
|                                                        | Motor of the printing head is in fault | Change the printing head                                                                 |
|                                                        | Foreign matter in the gear             | Clean the gear                                                                           |

### 5.4 Cash drawer

| Fault                        | Possible cause                                           | Solution                                       |
|------------------------------|----------------------------------------------------------|------------------------------------------------|
| Cash drawer cannot be opened | Cable for Cash drawer does not meet<br>the specification | Replace cable with corresponding specification |
|                              | Driving cable for the Cash drawer is damaged             | Change the cable                               |
|                              | Driving circuit of the Cash drawer is damaged            | Repair or change the mainboard                 |
| Cash drawer cannot be closed | Driving circuit of the Cash drawer is damaged            | Repair or change the mainboard                 |

## 5.5 Indicator/Buzzer

| Fault                   | Possible cause                                        | Solution                                       |
|-------------------------|-------------------------------------------------------|------------------------------------------------|
|                         | The cable for key indicator is not connected reliably | Connect the cable again                        |
| Key or indicator        | The cable or connector is damaged                     | Change the cable or connector                  |
| does not work           | The key or indicator is damaged                       | Change the key or indicator                    |
|                         | Status display circuit is damaged                     | Change or repair the mainboard                 |
|                         | The Buzzer is damaged                                 | Change the buzzer                              |
| Buzzer does not<br>work | Control circuit of the buzzer is nor normal           | Change or repair the mainboard                 |
|                         | The setting is not correct                            | Set as per the requirements in the user manual |

#### 5.6 Communication

| Fault                                 | Possible cause                                                         | Solution                                              |
|---------------------------------------|------------------------------------------------------------------------|-------------------------------------------------------|
|                                       | Connection between communication cable and the printer is not reliable | Connect to the communication cable again              |
| Status of the                         | The communication cable used does not meet the specification           | Use the communication cable matching with the printer |
| printer is normal,<br>but it does not | The communication cable or connector is damaged                        | Change the communication cable or connector           |
| print                                 | The communication pinboard is damaged                                  | Change the communication pinboard                     |
|                                       | The circuit for extended interface on the mainboard is in fault        | Repair or change the mainboard                        |

## 5.7 Paper Cutting

| Fault                | Possible cause                       | Solution                                                                                       |
|----------------------|--------------------------------------|------------------------------------------------------------------------------------------------|
| Knife is jammed      | The blade is distorted               | Change the cutter                                                                              |
|                      | The motor is burned                  | Change the cutter                                                                              |
|                      | Scraps of paper are accumulated      | Clean the scraps on transmission parts                                                         |
| Paper is jammed      | Plate of driving head is over-heated | Lower heating power of the driving head                                                        |
|                      | Paper feed position is not correct   | Align edge of paper with the paper slot and put<br>the paper between the rubber roller and TPH |
| Paper is not cut off | Blade is damaged or worn             | Change the cutter                                                                              |
|                      | Paper is too thick                   | Change standard paper                                                                          |

## 6、 Dismantlement and Assembly of Main Parts

Cautions in operation:

1) When the printer is working normally, do not dismantle any part of the printer, nor loosen any screw of the printer;

2) While dismantling parts, check if the connecting cable is damaged or not carefully;

3) In the process of handling the printing cartridge and electronic elements, taking anti-static measures;

4) Do not let parts such as screws keep inside the printer in the dismantlement process;

5)Prevent from doing harm to the printing cartridge in dismantlement and assembly.

Maintenance tools: Phillips screwdriver and combination pliers

Auxiliary materials: Lubricant, alcohol, absorbent ball and high-temperature adhesive tape

#### 6.1 Dismantlement of the Printer

#### 6.1.1 Dismantlement of the base of the printer

| Picture | Illustration                 |
|---------|------------------------------|
| 1       |                              |
|         | External view of the minter  |
|         | External view of the printer |

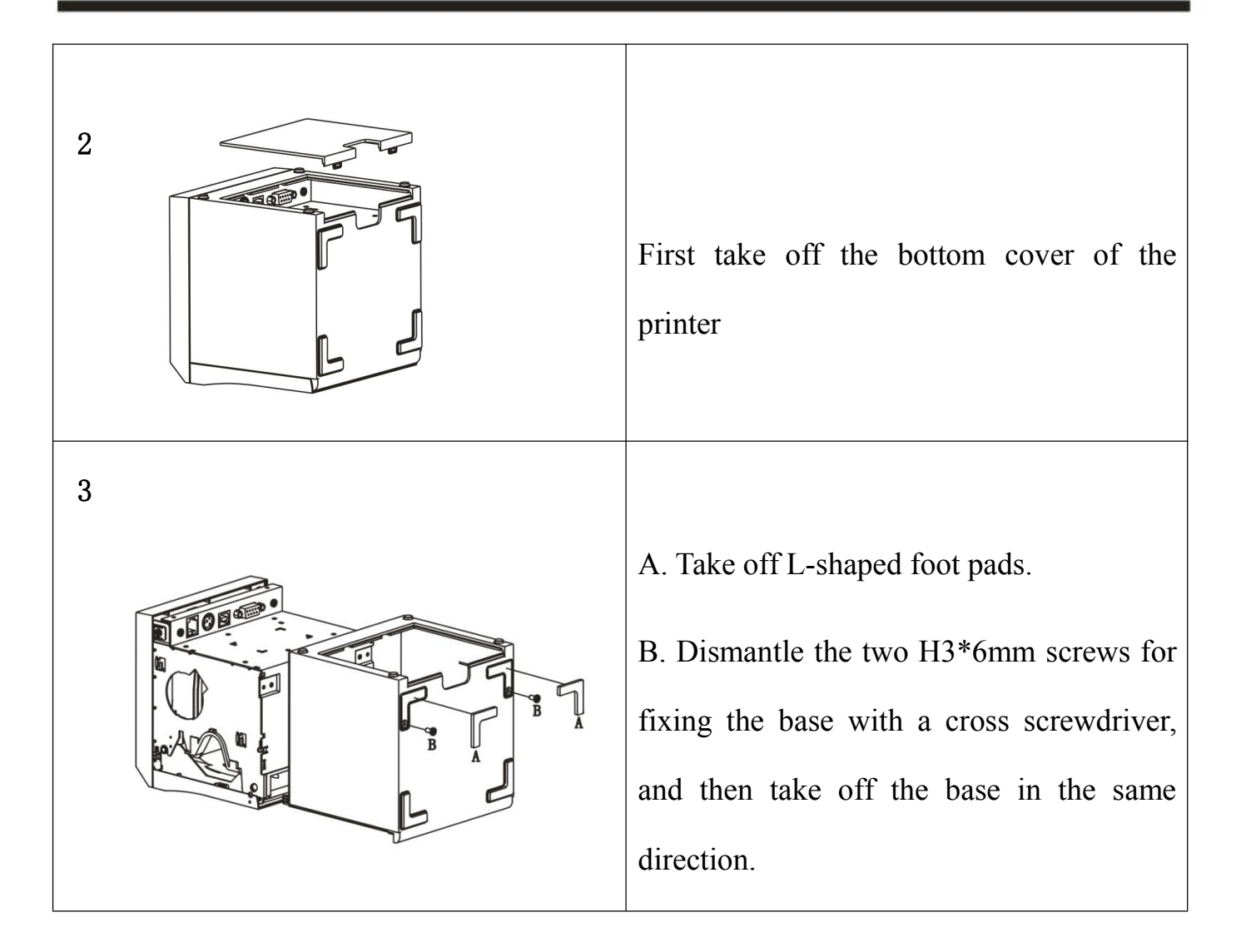

#### 6.1.2 Dismantlement of the Front Cover of the Printer

| Picture | Illustration                                                                         |
|---------|--------------------------------------------------------------------------------------|
|         | Dismantle the two H3*6mm screws for fixing the front cover with a cross screwdriver. |

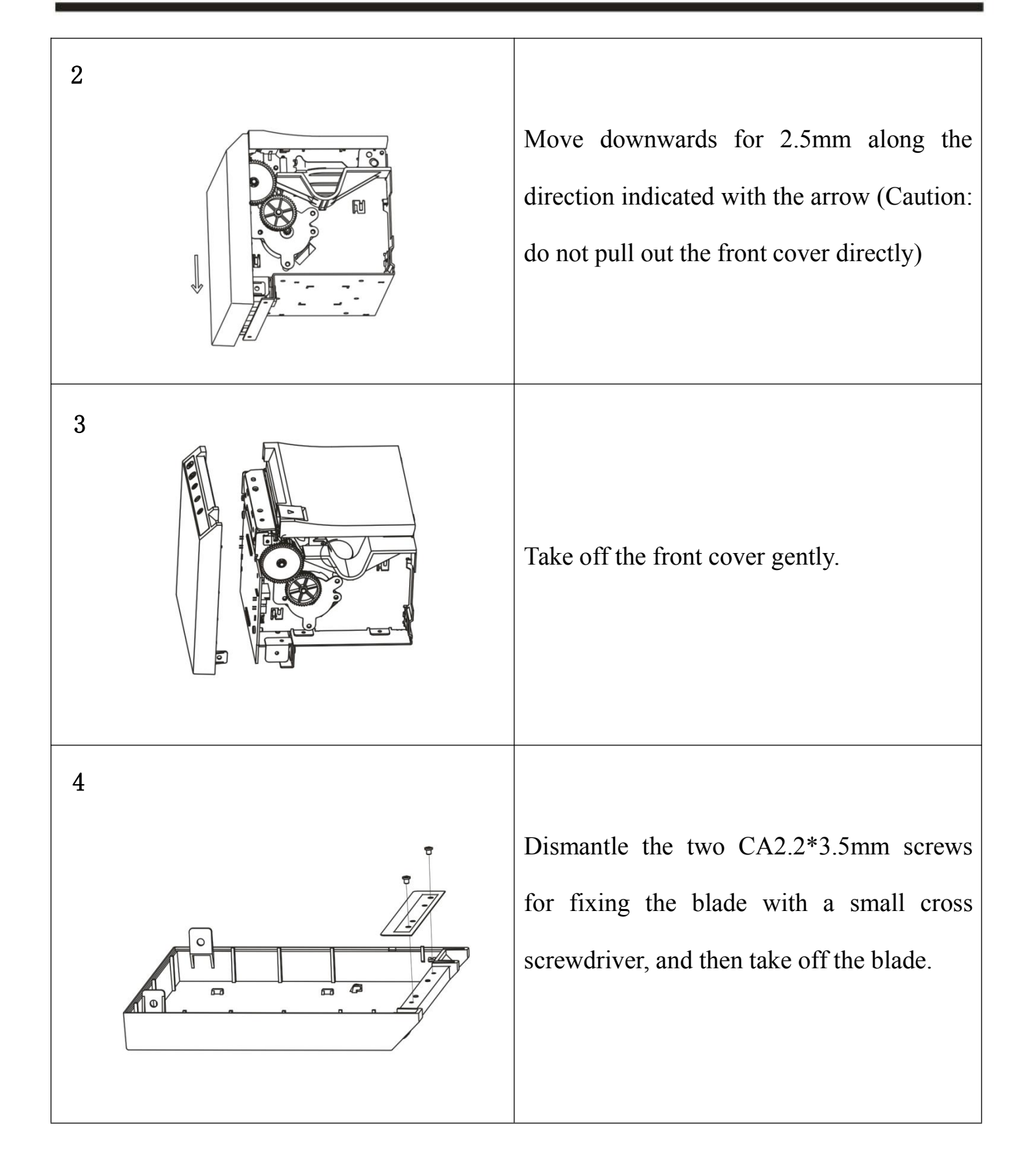

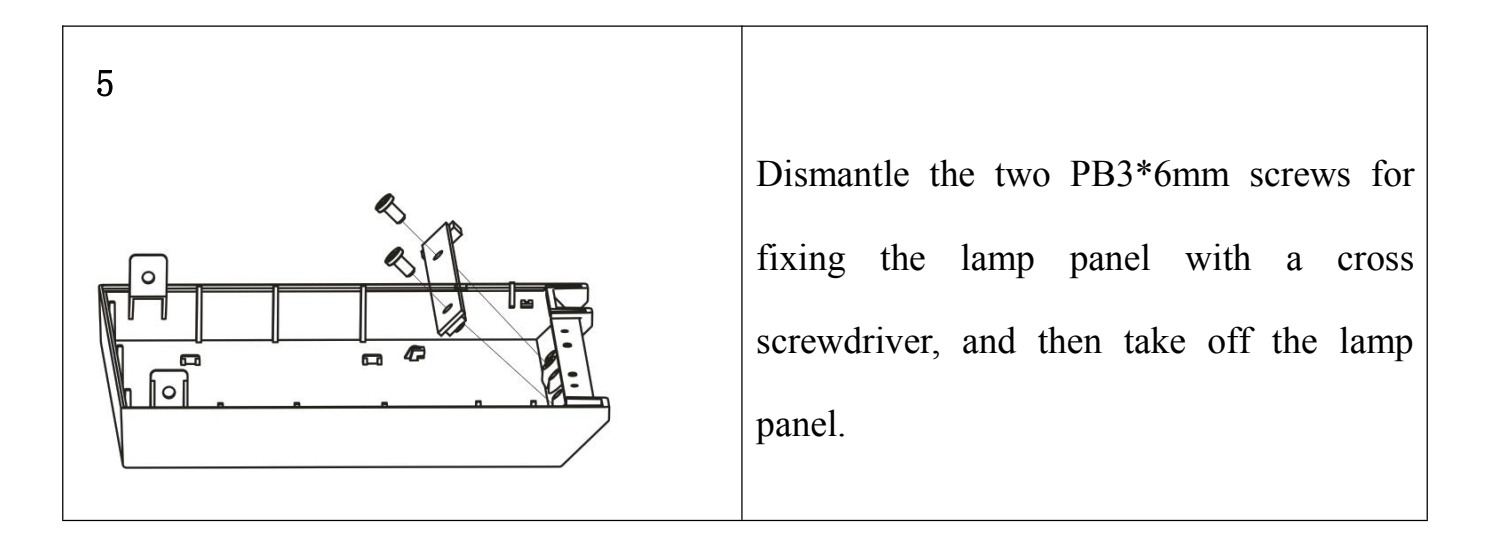

#### 6.1.3 Dismantlement of the Flip Cover of the Printer

| Picture | Illustration                                                                                                    |
|---------|----------------------------------------------------------------------------------------------------|
| 1       | Dismantle the BM2*3mm screw for fixing<br>the cover-opening button with a small<br>cross screwdriver, and then take off the<br>cover-opening button.                                                            |
|         | First press the cover-opening button and<br>open the flip cover, then move the flip<br>cover for 12mm along the direction<br>indicated with the arrow.<br>(Caution: Do not pull out the flip cover<br>directly) |
| V1. 0   | Ь                                                                                                    |

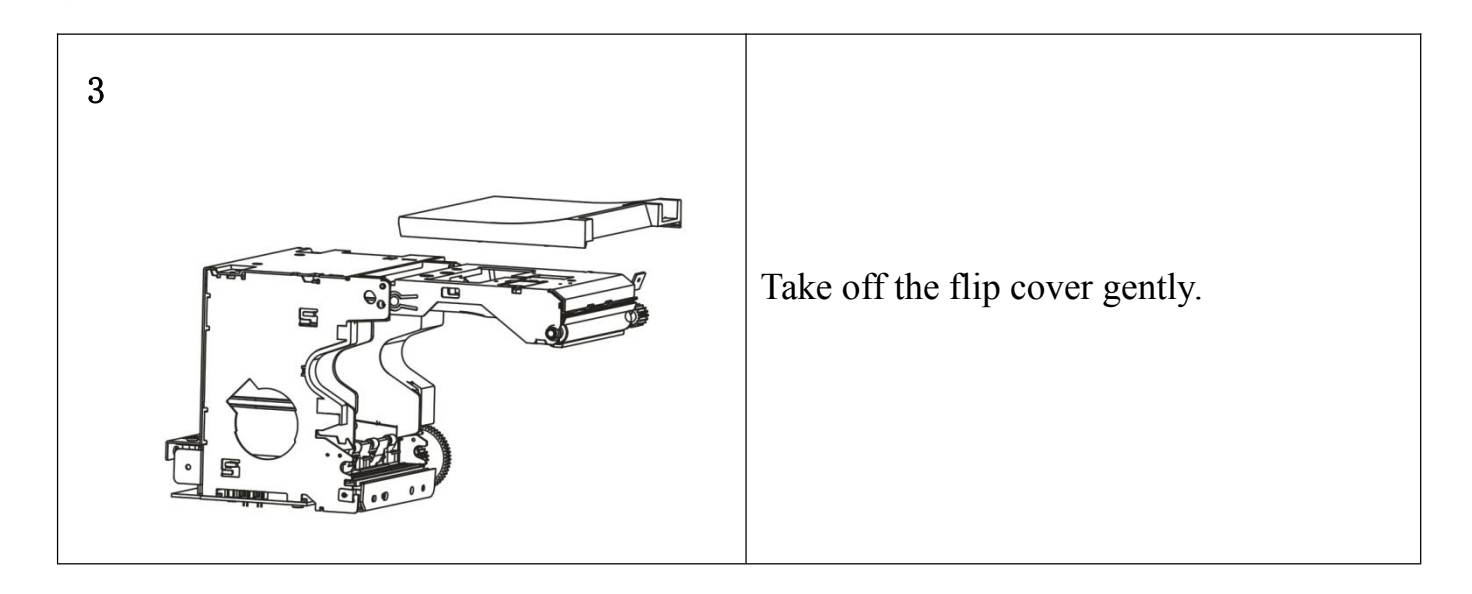

## 6.1.4 Dismantlement of the Mainboard and Pinboard of the Printer

| Picture | Illustration                                                                                                    |
|---------|----------------------------------------------------------------------------------------------------|
|         | Dismantle the two H3*6mm screws for<br>fixing the mainboard with a cross<br>screwdriver, and then take off the<br>mainboard. |

| 2 | Dismantle the two H3*6mm fixing the interface board with a cross driver.                  |
|---|-------------------------------------------------------------------------------------------|
| 3 | Take off the interface board.                                                             |
| 4 | Dismantle the two H3*6mm screws for<br>locking left/right racks with the cross<br>driver. |

## 6.2 Assembly of the Printer

Assembly is just the reverse sequence of dismantlement.

## 7、 Cleaning the Printer

Dust, foreign matters, sticky substance or other dirt struck on the printing head or inside the printer may lower printing quality. Clean the printer with the following method.

7.1 Clean the Printing Head

1) Open the flip cover of the printer, and clean the printer from its center to the two sides with a cleaning pen or a cotton stick moistened with diluted alcohol (alcohol or isopropanol).

2) After cleaning the printing head, do not use the printer immediately till the alcohol has been evaporated completely (1-2 minutes), and the printing head is completely dry.

7.2 Clean Sensor, Rubber Roller and Paper Path

1) Open the flip cover of the printer and take out paper roll.

2) Wipe off dust or foreign matters with a piece of dry cloth or a cotton stick.

3) Moisten the cotton cloth or cotton stick with medical alcohol, and wipe off sticky foreign matters or other dirt with it.

4) After cleaning parts, do not use the printer immediately till alcohol has been evaporated completely (1-2 minutes) and use the printer after it is completely dry.

\* When printing quality or paper checking performance is lowered, clean parts.

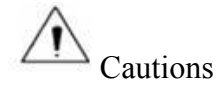

1) Make sure to turn off the power before cleaning.

2) While the printer is printing, the printing head becomes hot. Therefore, before cleaning the printing head, do turn off the power for the printer, and wait for 2-3 minutes before cleaning.

3) In cleaning the printing head, do not touch the heating part of the printing head lest the printing head be damaged due to static electricity.

4) Do not scratch or damage the printing head.

5) Do not use any metal tool such as tweezers to scratch the surface of the printing head, rubber roller or sensor.

6)Do not use any organic solvent such as gasoline or acetone.

## **Appendix: Exploded View of the Printer**

## 1. List of Parts of the Printer

| SN | Name of material       |
|----|------------------------|
| 1  | Label for keys         |
| 2  | Front cover            |
| 3  | Blade                  |
| 4  | Key                    |
| 5  | Lamp panel             |
| 6  | Mainboard              |
| 7  | Interface board        |
| 8  | Left rack              |
| 9  | Right rack             |
| 10 | Printing head          |
| 11 | Cover-opening pull rod |
| 12 | Flip cover             |
| 13 | Bottom cover           |

| 14 | Base                              |
|----|-----------------------------------|
| 15 | L-shaped foot pad                 |
| 16 | Ф6 round foot pad                 |
| 17 | Bumper block                      |
| 18 | Partition board                   |
| 19 | Paper compartment                 |
| 20 | Left supporting board             |
| 21 | Stationary knife                  |
| 22 | Thermal slice                     |
| 23 | Cover-closing board               |
| 24 | Bottom board                      |
| 25 | Right supporting board            |
| 26 | Detection switch                  |
| 27 | Decelerating gear                 |
| 28 | Motor                             |
| 29 | Upper cover for paper compartment |

| 30 | Rubber roller       |
|----|---------------------|
| 31 | Moving knife        |
| 32 | Cover-opening board |
| 33 | Spindle             |

2. Explode View of the Printer

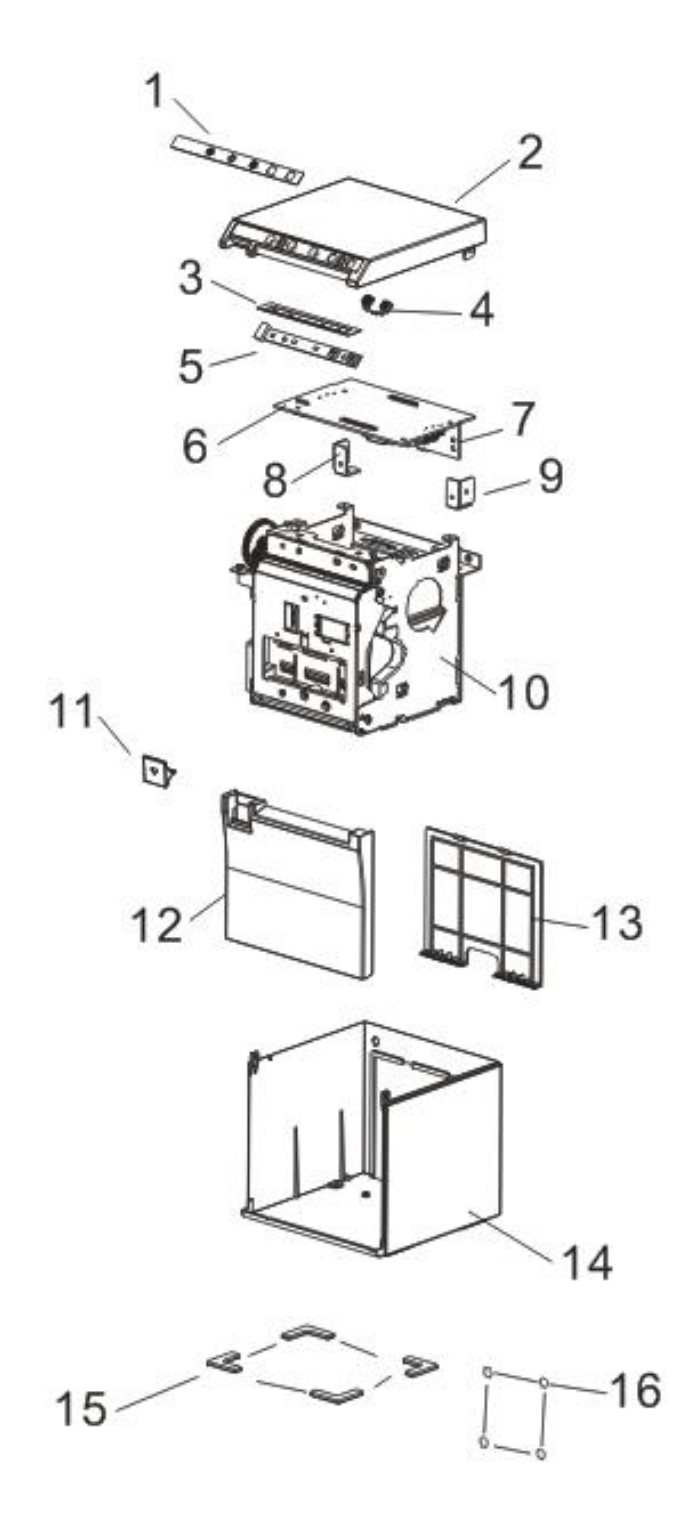

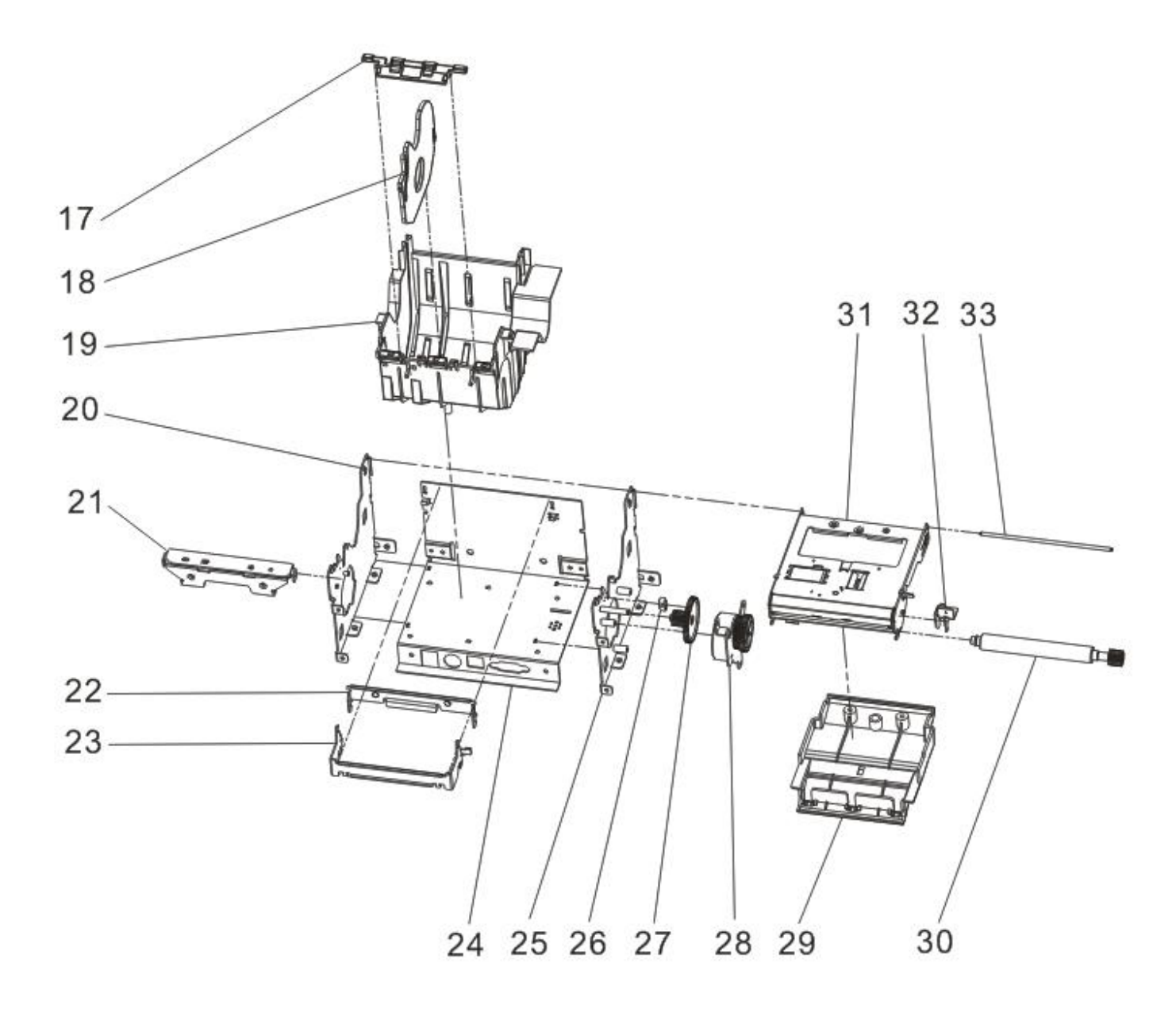

## **3. Explode View of Cartridge of the Printer**